## HOW TO ADD YOUR PICTURE OR AN AVATAR (CLIPART)

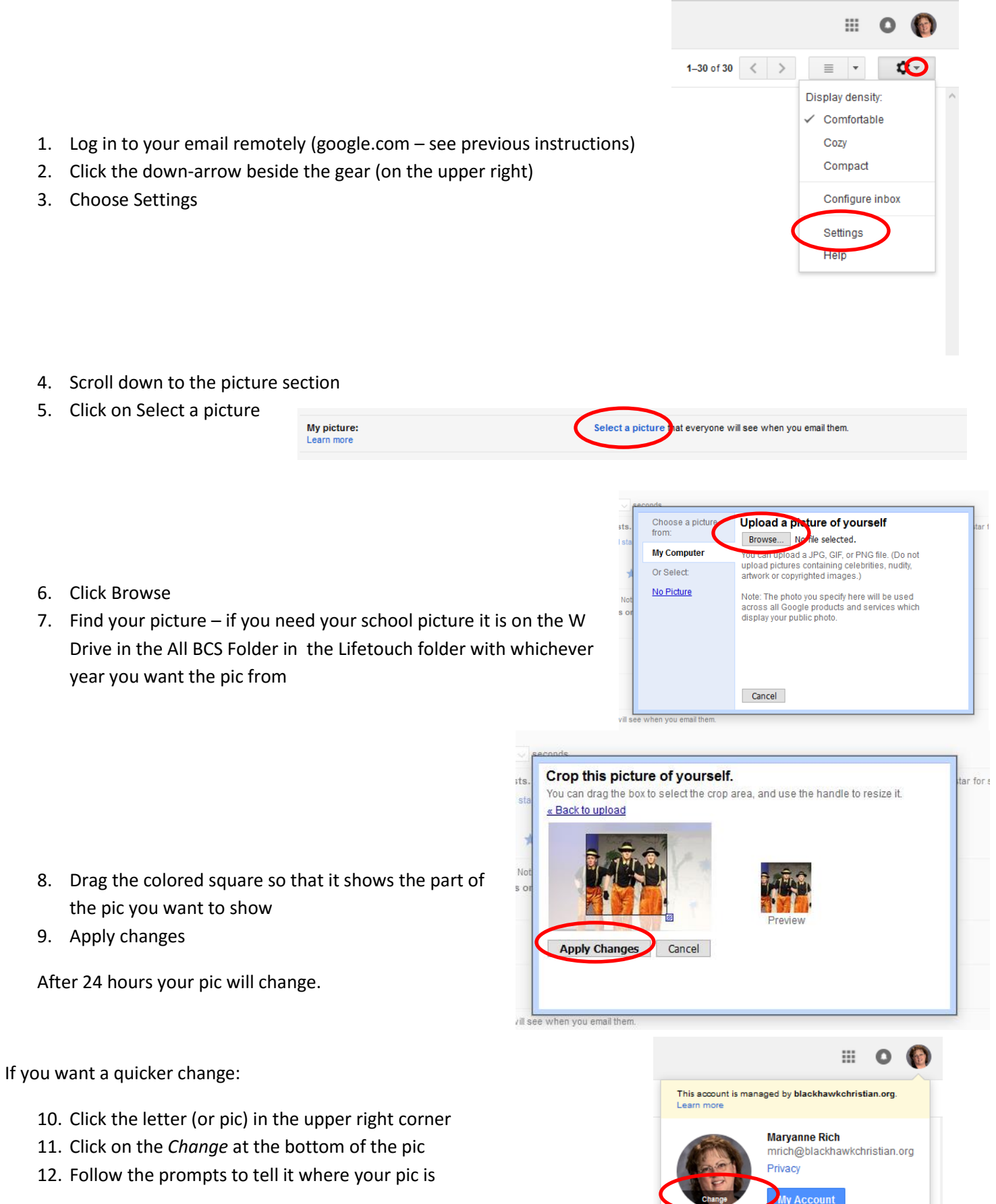

Sian out

Add account

This is also where you would log someone else out if needed.